## ISTRUZIONI PER CREARE IL PROPRIO ACCOUNT NEL SITO ACCESS CONSCIOUSNESS

Entra nel sito di ACCESS per registrarti come utente dal link: https://www.accessconsciousness.com/en

Crea il tuo account cliccando a destra, in alto su LOG IN.

Si apre questa pagina:

| SIGN IN TO        | YOUR ACCOUNT         |
|-------------------|----------------------|
| Email             |                      |
| Passwor           | d                    |
|                   | LOG IN               |
| Keep Me Logged in | I Forgot My Password |

Compila ora tutti i campi sottostanti, flagga i 2 quadratini e clicca sul pulsante verde CREATE ACCOUNT

| ount set-ups f | nt at our site will allow you to register for classes, do payments<br>for your ease. Please proceed below!                                                                                                    | , access your class history and create other additio                                                                                                    |
|----------------|----------------------------------------------------------------------------------------------------|----------------------------------------------------------------------------------------------------|
| ess Consciou   | sness is unavailable in China.                                                                                                    |                                                                                                    |
|                | Already have an account? LOG IN                                                                                                    |                                                                                                    |
|                | Email*                                                                                                    |                                                                                                    |
|                | First Name*                                                                                                    |                                                                                                    |
|                | Last Name*                                                                                                    |                                                                                                    |
|                | Password*                                                                                                    | ۲                                                                                                    |
|                | Select Country*                                                                                                    |                                                                                                    |
|                | <ul> <li>By checking this box you acknowledge that you have read<br/>adhere to the policy and requirements within it, and that you<br/>and Returns Policy and are willing to establish a User ID with<br/>&amp; Conditions, Privacy Policy and Returns Policy</li> <li>I agree to receive emails from Access Consciousness USA</li> </ul> | I the Terms & Conditions and will<br>u have also read the Privacy Policy<br>in Access Consciousness. Terms<br>, Access Consciousness Europe<br>ee that my data is saved and used |

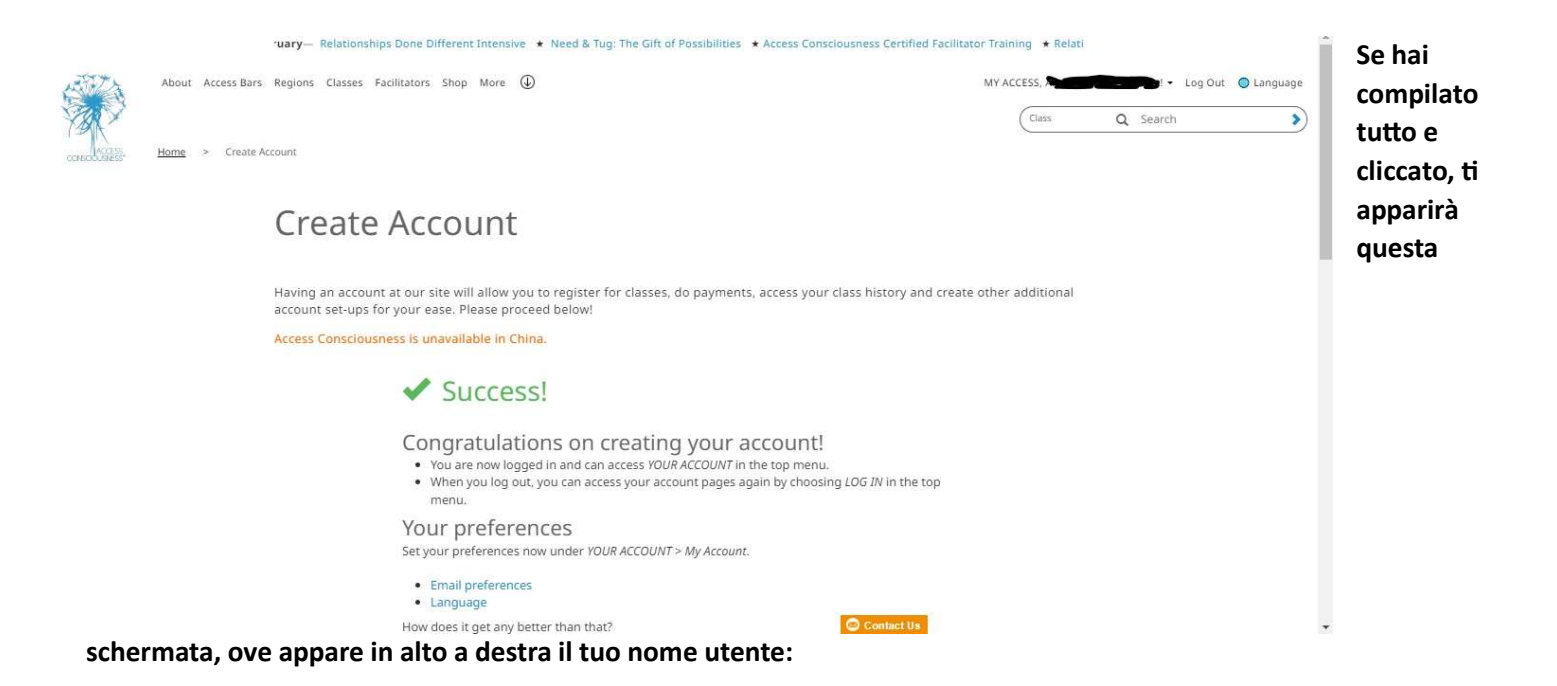

Ti arriva contestualmente una e-mail come quella di seguito, che contiene anche le ipotesi di settaggio lingua e credenziali e che ti conferma che ti sei registrato nel sito.

Salva le tue credenziali di accesso, che ti serviranno anche per iscriverti alle CLASSI ACCESS, entrando dal link che il facilitatore da te scelto ti invierà, volta per volta.

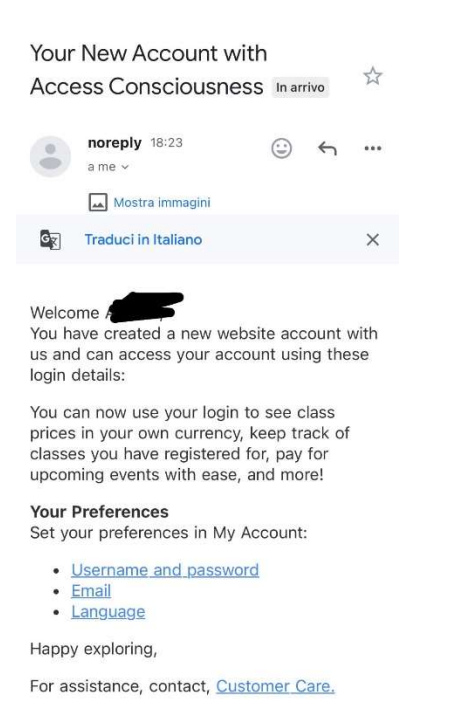

## E mentre aspetti ... GUARDA QUESTO VIDEO

https://www.youtube.com/watch?v=pwSQCoypK58